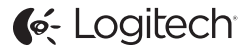

# ConferenceCam Connect QuickStart Guide

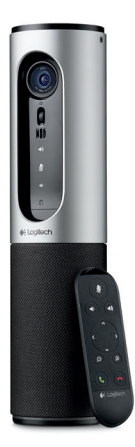

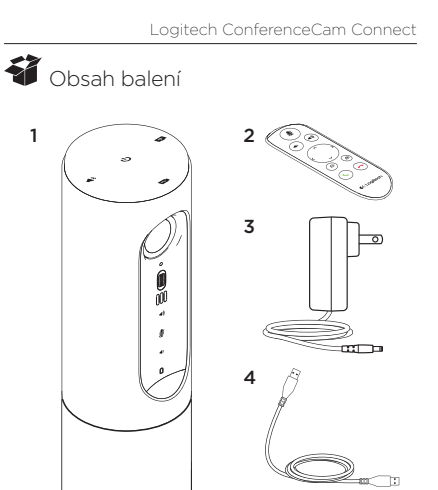

- Hlavní jednotka s kamerou a hlasitým odposlechem
   Dálkový ovladač
- Napájecí kabel a místní přípojky
- 4. Kabel USB

5

5. Uživatelská dokumentace

Česká verze 143

#### Popis produktu

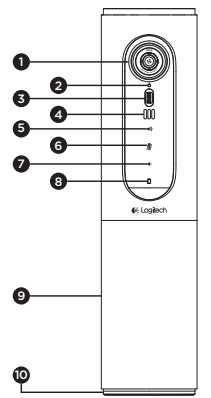

- Kamera, rozlišení 1080p a zorné pole 90 stupňů
- 2. Indikátor kamery
- Kolečko pro naklápění objektivu kamery
- 4. Mikrofony
- 5. Zvýšení hlasitosti
- 6. Ztlumení
- 7. Snížení hlasitosti
- 8. Indikátor baterie
- 9. Hlasitý odposlech
- Indikátor hlasitého odposlechu/baterie

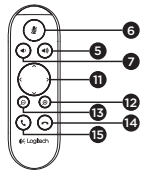

- 11. Otáčení a naklápění
- 12. Přiblížení
- Oddálení
- 14. Ukončení hovoru
- 15. Volání/příjem hovorů

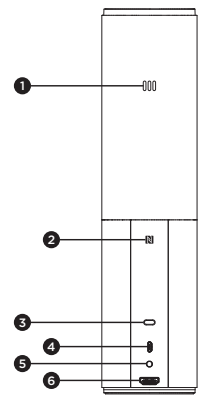

- 1. Mikrofon
- 2. NFC
- 3. Slot Kensington Lock
- 4. Konektor USB
- 5. Napájení
- Konektor HDMI (režim bezdrátového sdílení obrazovky)

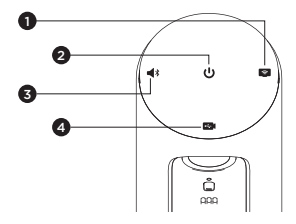

- 1. Režim bezdrátového sdílení obrazovky
- 2. Tlačítko zap/vyp
- 3. Režim Bluetooth
- 4. Režim videokonference

## Nastavení produktu

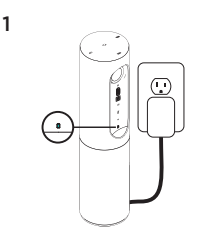

- Připojte zařízení ConferenceCam Connect k externímu zdroji napájení.
   Přestože je zařízení ConferenceCam Connect vybaveno dobijecí baterií, je třeba jej nejprve připojit k externímu zdroji napájení a dobijet, dokud se indikátor baterie nerozsvít zeleně.
   Poznámka: Zařízení je možné dobíjet také pomocí portu USB na vašem počítači PC nebo Mac (čas nutný pro nabiti se může lišit).
- Zapněte zařízení stisknutím a podržením tlačítka zap/vyp.
   Přehraje se zvuk a indikátory zařízení se na 2-3 sekundy rozsvítí; po zapnutí zůstane rozsvícen indikátor naposledy použitého režimu.

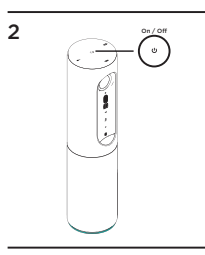

3

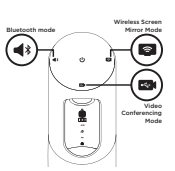

 Pro zahájení používání vyberte jeden z následujících režimů a postupujte podle zobrazených pokynů.

Česká verze 147

- 1. Režim videokonference:
  - 1. Připojte kabel USB k zařízení a k vašemu portu USB.
  - 2. Chcete-li zahájit hovor z aplikace vašeho počítače PC nebo Mac, vyberte Režim videokonference na zařízení *ConferenceCam Connect*. Indikátory kamery a hlasitého odposlechu bliknou na znamení, že připojování probíhá, a po jeho dokončení se indikátor kamery na několik sekund rozsvítí a hlasitý odposlech přehraje zvuk. Pokud tyto aktivity neproběhnou, zkuste proces zopakovat, a poté nahlédněte do části Odstraňování potlží nebo zavolejte technickou podporu.
  - 3. Zkontrolujte, zda je zařízení ConferenceCam Connect nastaveno jako výchozí obrazové a zvukové zařízení v nastaveních vašeho operačního systému a ve vaší konferenční aplikaci. Zahajte video- nebo audiohovor z vaší aplikace. Indikátory na kameře a hlasitém odposlechu se při přenosu rozsvítí.
- 2. Režim Bluetooth

Připojení hlasitého odposlechu zařízení ConferenceCam Connect k vašemu mobilnímu zařízení:

- Na zařízení ConferenceCam Connect vyberte režim Bluetooth.
- 2. Pokud vaše zařízení podporuje standard NFC, stiskněte ikonu mobilní zařízení do NFC na hlasitém odposlechu, čímž aktivujete příjem Bluetooth na mobilním zařízení, nebo podržte tlačítko Bluetooth, dokud indikátor na hlasitém odposlechu nezačne rychle blikat modře.
- Na vašem mobilním zařízení přejděte do nastavení a po aktivaci Bluetooth se připojte. Zařízení ConferenceCam Connect na znamení úspěšného připojení navíc přehraje zvuk.

- Režim bezdrátového sdílení obrazovky (sdílení obsahu obrazovky z vašeho mobilního zařízení):
  - Připojte kabel HDMI k vašemu displeji a zadní části zařízení ConferenceCam Connect.
  - Na zařízení ConferenceCam Connect vyberte režim bezdrátového sdílení obrazovky.
  - 3. Na vašem mobilním zařízení přejděte do nastavení a vyberte volbu pro sdílení obrazovky. Uvedený název volby se může v závislosti na zařízení lišit. Nápovědu týkající se nastavení vašeho mobilního zařízení naleznete na stránce www.logitech.com/support/connect, kde je uveden seznam testovaných zařízení.

Poznámka: Souběžně lze provozovat pouze režim Bluetooth a režim bezdrátového sdílení obsahu obrazovky. Bezdrátový výkon se může lišit.

#### Používání produktu

- Video
  - Zahájení přenosu obrazu: Přenos obrazu je řízen aplikací, a zahájí se po výběru kamery a spuštění přenosu v aplikaci. V průběhu přenosu videa se rozsvítí indikátor kamery.
  - Otáčejte, naklápějte a zoomujte kamerou pomocí ovládacích prvků na dálkovém ovladači. Jedním stiskem aktivujte postupné, resp. stiskem a podržením plynulé otáčení a naklápění. Otáčet a naklápět můžete také obraz kamery – nejprve zvětšete náhled, a poté otočte nebo naklopte obraz. Aktuální obraz kamery můžete také naklápět pomocí kolečka na jednotce. Nepokoušejte se naklápět webovou kameru ručně. Můžete tak způsobit poškození jednotky.
  - Uložení nastavení otáčení, naklápění a zoomu: K dispozici je volitelná aplikace, jejíž součástí je softwarové rozhraní pro ovládání nastavení kamery. Toto nastavení je možné uložit, a při příštím zapnutí jednotky zůstane aktivní. Aplikaci si můžete stáhnout na stránce www.logitech.com/support/connect
  - Ovládání na dálku: Otáčení, naklápění a zoom zařízení ConferenceCam CC3000e, ConferenceCam Connect nebo ConferenceCam BCC950 můžete ovládat na dálku pomocí podporovaných aplikací. Bližší informace naleznete na uvedené stránce pro stahování.
- Audio
  - Hlasitost: Tlačítka zvýšení a snížení hlasitosti umožňují regulaci hlasitosti.
  - Ztlumení: Pomocí tlačítka ztlumení můžete ztlumit zvuk.
  - Volání: Spusťte software pro videotelefonování.
    Stiskem Přijmout přijmete hovor. Stiskem Zavěsit ukončíte hovor. V případě čekajícího hovoru stiskem Zavěsit odmítnete druhý hovor, nebo stiskem Přijmout můžete přepínat mezi hovory

Poznámka: Tlačítka Přijmout a Zavěsit nemusí v některých aplikacích fungovat. Pro příjem a ukončení hovoru použijte software pro videotelefonování. Chcete-li aktivovat tlačítka příjmu a ukončení hovoru pro aplikace Skype nebo Cisco Jabber, stáhněte si doplněk dostupný na stránce www.logitech.com/support/connect.

 Významy indikátoru aktivity hlasitého odposlechu Svítí modře: Probíhá aktivní hovor pomocí kamery ConferenceCam. Bliká modře: Je přijímán hovor nebo se Bluetooth nachází v režimu párování.

Bluetooth připojení hlasitého odposlechu zařízení ConferenceCam Connect k vašemu mobilnímu zařízení za účelem hlasitého odposlechu hovoru:

- Pokud vaše zařízení podporuje standard NFC, stiskněte ikonu mobilní zařízení do NFC na hlasitém odposlechu, čímž aktivujete příjem Bluetooth na mobilním zařízení NEBO
- Stiskněte tlačítko Bluetooth na hlasitém odposlechu a vyčkejte na dokončení připojení k mobilnímu zařízení
- Indikátor stavu baterie
  - Je-li baterie plně nabitá, indikátor baterie svítí zeleně.
    Zelený indikátor zhasne, jakmile stav napájení klesne pod 75%.
  - Jakmile stav napájení klesne na 25%, indikátor baterie se rozsvítí červeně na znamení, že zařízení je třeba v brzké době připojit k externímu zdroji napájení.
  - Jakmile stav napájení klesne na 10%, přehraje se zvuk a indikátor baterie začne blikat červeně na znamení, že zařízení přestane fungovat, pokud jej okamžitě nepřipojíte k externímu zdroji napájení.
  - Během nabíjení bliká indikátor baterie zařízení ConferenceCam Connect zeleně.

- Jakmile je zařízení zcela nabité, indikátor zhasne, dokud zařízení neodpojíte od externího zdroje napájení a neaktivujete tak napájení z baterie.
- Jakmile usadíte dálkový ovladač do doku hlasitého odposlechu, indikátor bude blikat v obdobné sekvenci.

#### Navštivte produktovou centrálu

Objevte plný potenciál vašeho produktu. Získejte cenné informace a tipy k použití prostudováním části Často kladené dotazy. Najděte odpovědi na otázky týkající se produktu, a získejte pomoc s jeho nastavením. Podivejte se, zda je k dispozici ke stažení software, který může zlepšit funkčnost vašeho produktu. Chcete-li využít všech výhod vašeho produktu Logitech, navštivte stránku www.logitech.com/support/connect a využijte široký sortiment praktických podpůrných služeb Logitech:

- · Informace o produktech
- Výukové programy
- Odstraňování potíží
- Diagnostika
- Aktualizace firmwaru
- Komunitní podpora
- Software ke stažení
- Dokumentace "v kostce"
- Informace o záruce
- Náhradní díly

### Tipy pro odstraňování potíží

 Na stránce www.logitech.com/support/connect naleznete tipy pro odstraňování potíží, informace o softwarových nástrojích a o diagnostických nástrojích, které vám pomohou odstranit případné potíže se zařízením ConferenceCam Connect.

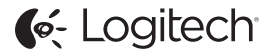

www.logitech.com/support/connect

© 2015 Logitech. All rights reserved. Logitech, the Logitech logo, and other Logitech marks are owned by Logitech and may be registered. *Bluetoth* 'is a registered trademark of Bluetoth SIG, Inc. All other trademarks are the property of their respective owners. Logitech assumes no responsibility for any errors that may appear in this manual. Information contained herein is subject to change without notice.

620-006338.005